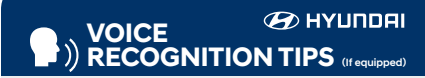

#### **BLUETOOTH**<sup>®</sup>

| Command                   | Example             |
|---------------------------|---------------------|
| Dial <phone #=""></phone> | - "Dial             |
|                           | 7-1-4-9-6-5-3-0-0-  |
| Call <name></name>        | - "Call John Smith" |

Improving how you store your contacts can optimize your

Bluetooth® Voice Recognition performance:

Use full names instead of short or single-syllable names ("John or Dad")
Avoid using special characters/emojis or abbreviations

("Dr.") when saving contacts

#### NAVIGATION

CommandExampleFind Address"1-2-3-4-5 1st Street,<House #, Street,</td>Fountain Valley"City, State>

Find <POI Name> — "Find McDonald's®"

Located on Rearview Mirror

Command Example

Find <POI Name> — "Find Lowe's® near me"

<POI Name> — "Starbucks®"

## BLUE LINK – pages 24

- Assist with creating MyHyundai.com account
- Assist with Blue Link enrollment
- Show Blue Link Users Manual
- Encourage customer to download the MyHyundai with Blue Link app

## Date/Time – pages 35

- Demonstrate how to set Date/Time (including daylight savings setting for Navigation equipped vehicles)

## DUAL CLUTCH TRANSMISSION - pages 37

- Explain DCT characteristics

#### □ NAVIGATION (if applicable) – page 28

- Demonstrate navigation system POI, enter dealer address

## ☐ TIRE PRESSURE MONITORING SYSTEM (TPMS) – page 43

- Explain TPMS function of customer
- When illuminated, one or more tires are under-inflated
- Blinks for approximately one minute then remains illuminated when there is a malfunction with the TPMS

## □ VEHICLE SETTINGS – pages 11 and 27

- Demonstrate vehicle settings in instrument cluster
- Demonstrate navigation use, enter dealer address
- Show radio presets

## INTRODUCTION AND LOCATION OF THE SERVICE DEPARTMENT SET FIRST SERVICE APPOINTMENT

- □ REVIEW FACTORY RECOMMENDED MAINTENANCE SCHEDULE
- □ WAS THE CONDITION OF YOUR VEHICLE (AT DELIVERY) TO YOUR SATISFACTION?

| Sales Consultant | Date | Sales Manager | Date |
|------------------|------|---------------|------|
| Customer         |      | @             | Date |

| MAINTENANCE                                                                       |                      |                                        |         | Unit: mile                          |  |
|-----------------------------------------------------------------------------------|----------------------|----------------------------------------|---------|-------------------------------------|--|
| Scheduled Maintenance<br>(Normal Usage)                                           |                      | 2.0 MPI                                |         | 1.6 Turbo-GDI                       |  |
| Engine Oil & Filter                                                               | Replace              | 7,500 or 12 mos                        | Replace | 6,000 or 12 mos.                    |  |
| Fuel Additives                                                                    | Add                  | 7,500 or 12 mos                        | Add     | 6,000 or 12 mos.                    |  |
| Battery Condition                                                                 |                      |                                        |         |                                     |  |
| Brake Lines, Hoses & Connections                                                  |                      |                                        |         |                                     |  |
| Front Brake Disc/Pads, Calipers                                                   |                      |                                        |         |                                     |  |
| Rear Brake Disc/Pads                                                              |                      |                                        |         |                                     |  |
| Steering Gear Box, Linkage & Boots, Lower<br>Arm Ball Joint, Upper Arm Ball Joint |                      |                                        |         |                                     |  |
| Drive Shafts & Boots                                                              | Inspect              | 7,500 or 12 mos                        | Inspect | 6,000 or 12 mos                     |  |
| Suspension Mounting Bolts                                                         |                      |                                        |         |                                     |  |
| Air Conditioning Refrigerant                                                      |                      |                                        |         |                                     |  |
| Air Conditioning Compressor                                                       |                      |                                        |         |                                     |  |
| Propeller Shaft (AWD)                                                             |                      |                                        |         |                                     |  |
| Exhaust Pipe & Muffler                                                            |                      |                                        |         |                                     |  |
| Air Cleaner Filter                                                                | Inspect              | 7,500 or 12 mos                        | Inspect | 6,000 or 12 mos                     |  |
|                                                                                   | Replace              | 30,000 or 48 mos.                      | Replace | 24,000 or 48 mos.                   |  |
| Vacuum Hose                                                                       | Inspect              | 7,500 or 12 mos                        | Inspect | 6,000 or 12 mos.                    |  |
| Climate Control Air Filter<br>(For Evaporator and Blower Unit)                    | Replace              | 12 mos                                 | Replace | 12 mos.                             |  |
| Tire Rotation                                                                     | Perform              | 7,500                                  | Perform | 6,000                               |  |
| Vapor Hose, Fuel Tank Cap, Fuel Tank                                              |                      |                                        |         | 12,000 or 24 mos.                   |  |
| Fuel Tank Air Filter                                                              | Inspect              | Inspect 15,000 or 24 mos.              | Inspect |                                     |  |
| Fuel Filter                                                                       |                      |                                        |         |                                     |  |
| Parking Brake                                                                     | Inspect              | Inspect 15,000 or 34 mas               |         | 12 000 or 24 mos                    |  |
| Brake Fluid                                                                       | mopeer               | 13,000 01 2 1 1103.                    | mopeer  | 12,000 01 24 11103.                 |  |
| Fuel Lines, Fuel Hoses & Connections                                              | Inspect              | 30,000 or 48 mos.                      | Inspect | 24,000 or 48 mos.                   |  |
| Rear Axle Oil (AWD)                                                               | Inspect              | 30,000 or 48 mos                       | Inspect | 24 000 or 48 mos                    |  |
| Transfer Case Oil (AWD)                                                           |                      |                                        |         |                                     |  |
|                                                                                   |                      | First 60,000 or 72 mos.                |         | First 60,000 or 72 mos.             |  |
| Drive Belts                                                                       | Inspect              | Subsequent, every 15,000 or 24 mos.    | Inspect | Subsequent, every 12,000 or 24 mos. |  |
| Spark Plugs                                                                       | Replace              | 97,500                                 | Inspect | 42,000                              |  |
|                                                                                   |                      | First 120,000 or 120 mos.              |         | First 120,000 or 120 mos            |  |
| Engine Coolant                                                                    | Replace              | Subsequent, every 30,000 or 24 mos.    | Replace | Subsequent, every 30,000 or 24 mos. |  |
| Valve Clearance (Only 1.6 T-GDI)                                                  | Inspect              | -                                      | Inspect | 60,000 or 72 mos.                   |  |
| Intercooler, in/out hose, air intake hose<br>(Only 1.6 T-GDI)                     | Inspect              | -                                      | Inspect | 6,000 or 12 mos.                    |  |
| EcoShift Dual Clutch Transmission Fluid<br>(Only 1.6 T-GDI)                       |                      | -                                      | Inspect | 6,000 or 12 mos.                    |  |
| Automatic Transmission Fluid<br>(Only 2.0)                                        | No check<br>Normal U | or services required for sage driving. |         | -                                   |  |
| *Con Ourmania Manual fan dataile                                                  |                      |                                        |         |                                     |  |

Looking for more detailed information? This Quick Reference Guide does not replace your vehicle's Owner's Manual, If you require additional information or are unsure of a specific issue, you should always refer to the vehicle's Owner's Manual or contact your authorized Hyundai dealer.

The information contained in this Quick Reference Guide was correct at the time of printing, however, specifications and equipment can change without notice. No warranty or guarantee is being extended in this Quick Reference Guide, and Hyundai reserves the right to change product specifications and equipment at any time without incurring obligations. Some vehicles are shown with optional equipment. Specifications apply to U.S. vehicles only. Please contact your Hyundai dealer for current vehicle specifications.

Email

# The Hyundai VELOSTER

Quick Reference Guide

 
 Roadside Assistance:
 1-800-243-7766

 Consumer Affairs:
 1-800-633-5151

 Sirius XM\*Radio:
 1-800-967-2346

 Blue Link:
 1-855-2BLUELINK (1-855-225-8354)

A

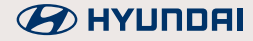

#### HYUNDAI VEHICLE OWNER PRIVACY POLICY

Your Hyundai vehicle may be equipped with technologies and services that use information collected, generated, recorded or stored by the vehicle. Hyundai has created a Vehicle Owner Privacy Policy to explain how these technologies and services collect, use, and share this information.

You may read our Vehicle Owner Privacy Policy on the Hyundaiusa.com website at https://www.hyundaiusa.com/owner-privacy-policy.aspx If you would like to receive a hard copy of our Vehicle Owner Privacy Policy, please contact our Customer Connect Center at:

Hyundai Motor America Hyundai Customer Connect Center P.O. Box 20850 Fountain Valley, CA 92728-0850 800-633-5151 consumeraffairs@hmausa.com

Hyundai's Customer Connect Center representatives are available Monday through Friday, between the hours of 5:00 AM and 7:00 PM PST and Saturday and Sunday between 6:30 AM and 3:00 PM PST (English). For Customer Connect Center assistance in Spanish or Korean, representatives are available Monday through Friday between 6:30 AM and 3:00 PM PST.

#### WARNING!

To reduce the risk of serious injury to yourself and others, read and understand the important SAFETY INFORMATION in your Owner's Manual.

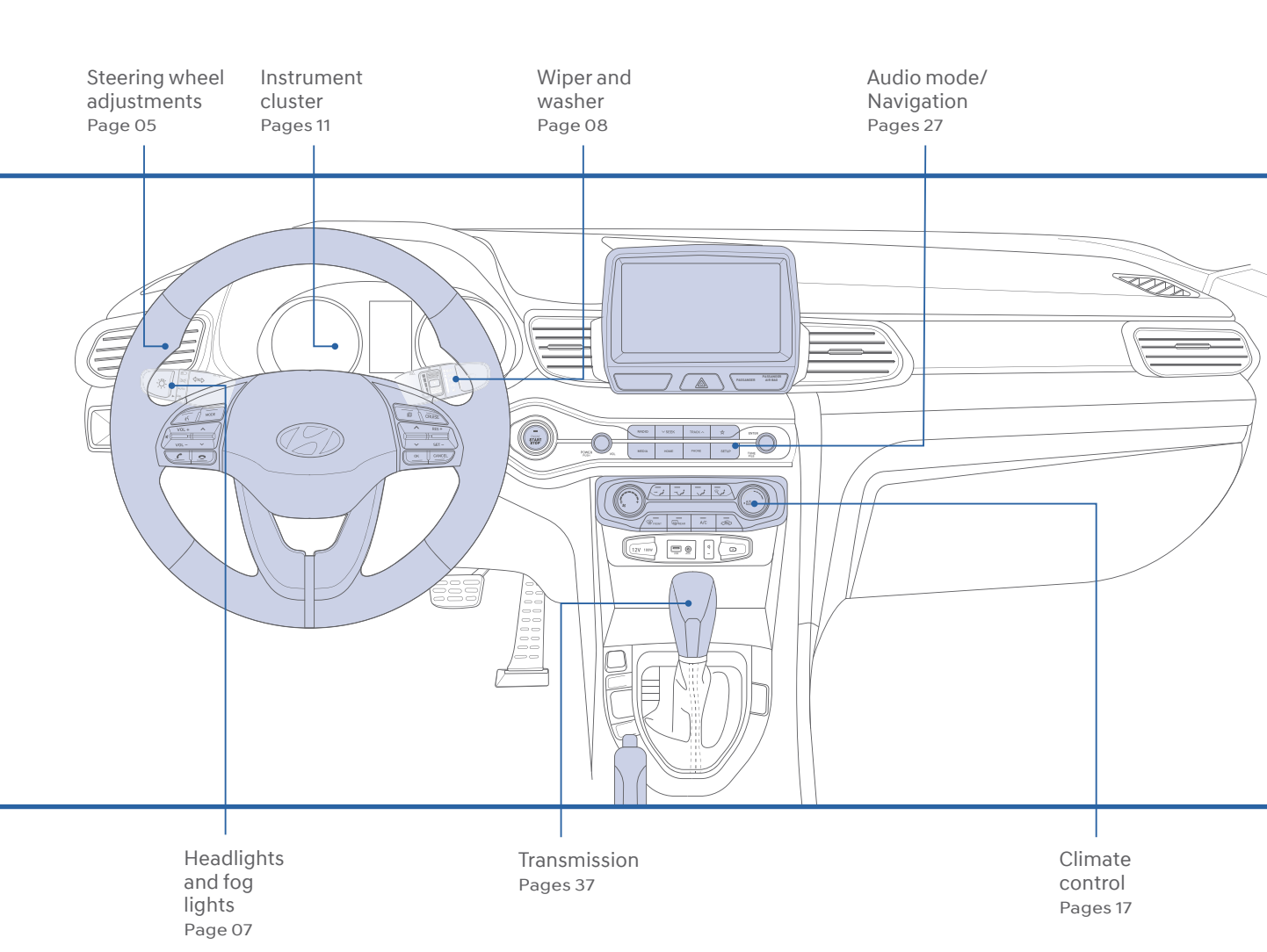

#### FEATURES AND CONTROLS

| Engine Start/Stop button                | 02 |
|-----------------------------------------|----|
| Central door lock switch                | 06 |
| Child-protector rear door lock          | 10 |
| Climate control                         | 17 |
| Driver's main controls                  | 06 |
| Fuel door                               | 05 |
| Headlights                              | 07 |
| Head-up display                         | 13 |
| Instrument cluster                      | 11 |
| Instrument panel illumination           | 15 |
| Interior lights                         | 10 |
| Liftgate operation                      | 04 |
| Remote keyless entry                    | 01 |
| Seat-Front seat adjustment              | 03 |
| Seat-Headrest adjustment                | 03 |
| Seat-Seat belt adjustment               | 04 |
| Steering wheel adjustments              | 05 |
| Sunroof                                 | 09 |
| Trip computer                           | 15 |
| Warnings and indicators                 | 16 |
| Wiper and washer                        | 08 |
| MULTIMEDIA                              |    |
| Android Auto                            | 29 |
| Apple CarPlay™                          | 31 |
| Audio mode                              | 27 |
| AUX, USB and iPod® Port                 | 35 |
| Blue Link® Telematics system            | 24 |
| Bluetooth operational tips              | 22 |
| Bluetooth phone pairing                 | 21 |
| Date/time adjustment                    | 35 |
| Navigation                              | 28 |
| Steering wheel audio control            | 22 |
| Voice recognition tips                  | 23 |
| Wireless cellular phone charging system | 36 |

#### **DRIVING**

| Cruise control/Smart cruise control   | 41   |
|---------------------------------------|------|
| Electronic Stability Control (ESC)    | 44   |
| Rearview camera                       | 42   |
| Transmissions                         | 37   |
| Tire Pressure Monitoring System (TPMS | ) 43 |

\*Some vehicles may not be equipped with all the listed features.

Use this Quick Reference Guide to learn about the features that will enhance your enjoyment of your Hyundai. More detailed information about these features are available in your Owner's Manual.

## **REMOTE KEYLESS ENTRY**

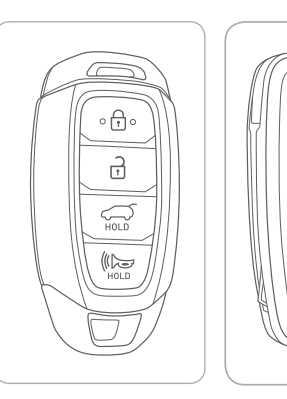

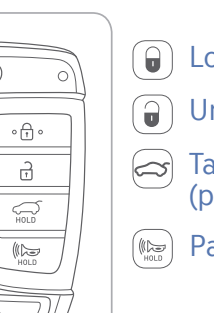

Lock

- Unlock
- Tailgate unlock (press and hold)
- Panic

## Driver's door Lock/Unlock

Smart key must be within range.

## Press:

Once - Unlock driver door Twice - Unlock all doors Third - Lock all doors

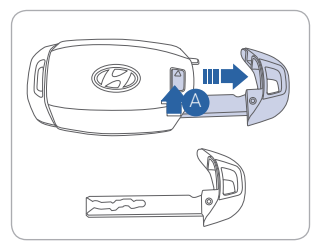

## Remove mechanical key

Press and hold the release A button and remove the key.

## Reinstall mechanical key

Put the key into the key slot and push it until a click sound is heard.

## **ENGINE START/STOP BUTTON**

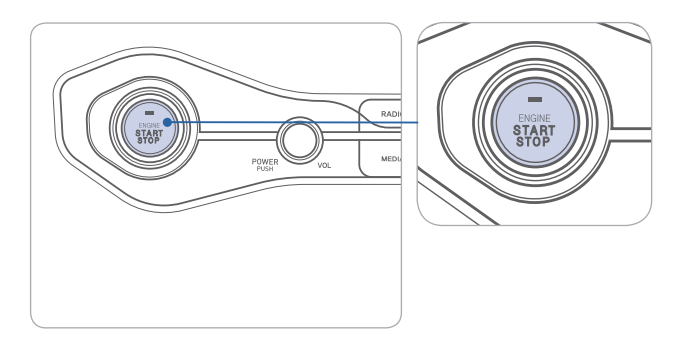

## With the ignition OFF, press the engine start/stop button:

- Once for ACC (Accessory) mode.
- Twice for ON mode.
- Three times for OFF.

## To start the engine, press the start/stop button while:

- EcoShift Dual Clutch Transmission: depressing the brake pedal.
- Manual Transmission: depressing the clutch and brake pedal.

## To shut engine OFF, shift to:

- EcoShift Dual Clutch Transmission: P (Park) and press the start/stop button.
- Manual Transmission: Select Neutral, apply the hand brake, and press the start/stop button.

## **Emergency situations**

#### • Shut off engine while driving:

Press engine start/stop button for more than 2 seconds or press it 3 times consecutively within 3 seconds.

Restart engine while driving:

Press engine start/stop button with shift lever in N (Neutral).

## FRONT SEAT ADJUSTMENT

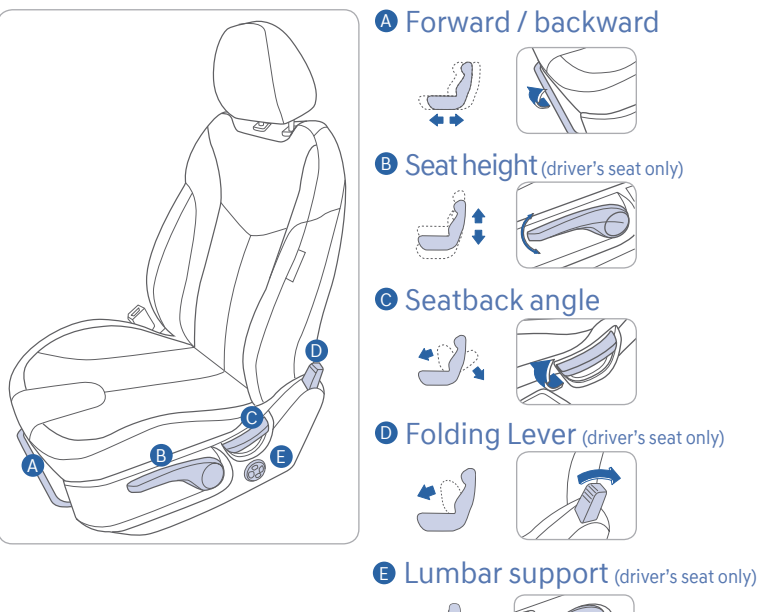

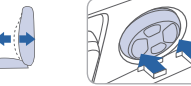

## HEADREST ADJUSTMENT

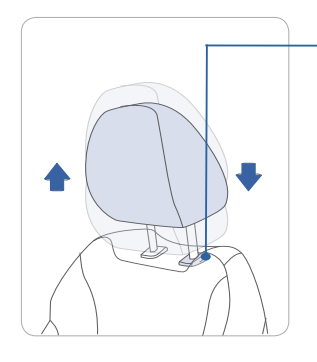

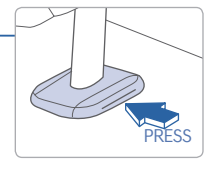

To Raise Headrest: Pull headrest up.

To Lower Headrest: Press lock knob while pressing down on headrest.

## SEAT BELT ADJUSTMENT (Driver's Front seat)

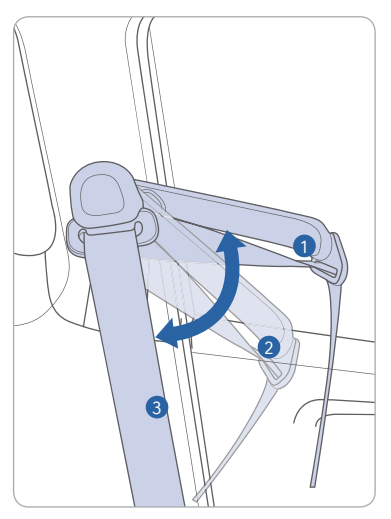

Set the belt extension guide to one of the 3 positions when using the seat belt.

See Owner's Manual for additional seat belt information.

## LIFTGATE OPERATION

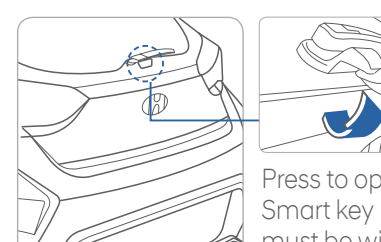

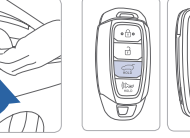

Press to open. Press and Smart key hold to must be within unlock. the range.

## STEERING WHEEL ADJUSTMENTS

Tilt

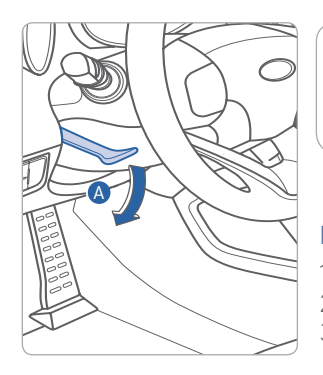

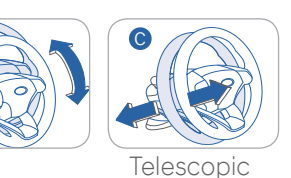

NOTE: Do not adjust while driving. 1. Pull the lever (a) down to release. 2. Set the angle (B) and distance (C) 3. Pull the lever (a) up to lock.

## FUEL DOOR

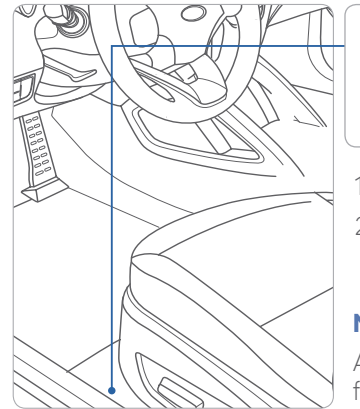

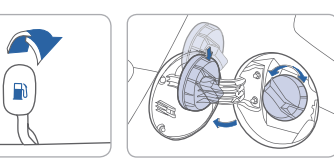

- 1. To open fuel door, pull lever upward
- 2. Rotate the fuel cap counter clockwise to open.

## NOTE

After adding fuel, always reinstall the fuel cap onto the filler neck by rotating it clockwise until it clicks once.

Failure to do this may result in the Check Engine Light (C1) illuminating.

## **DRIVER'S MAIN CONTROLS**

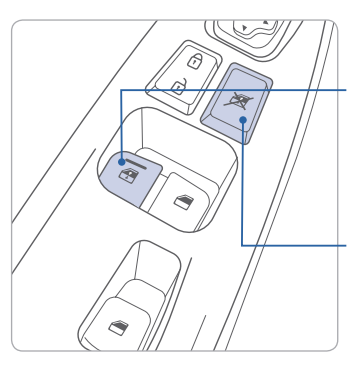

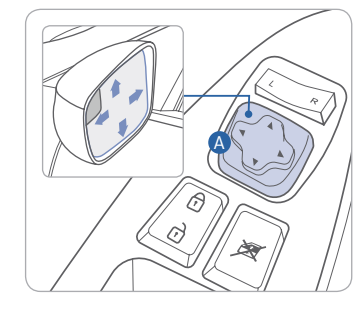

#### Window Auto down/up (driver's side only) Press to fully open/close window.

#### Power Window Lock Switch

Disables the power window switches on the passenger doors.

Push down to disable passenger power window controls.

## Outside Rearview Mirrors

Move the switch (A) to the right or left to adjust the outside rearview mirrors.

Depress the appropriate direction

 $( \bullet)$  on the switch.

## Middle position

Push the switch left or right to select mirror to adjust. To lock adjustment controls, position the switch to the middle position.

## CENTRAL DOOR LOCK SWITCH

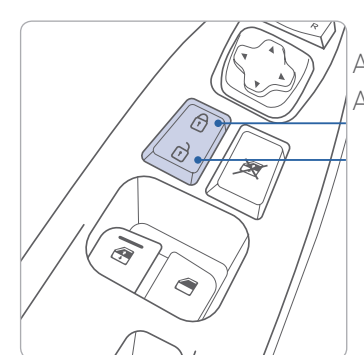

All doors will lock. All doors will unlock.

## **HEADLIGHTS**

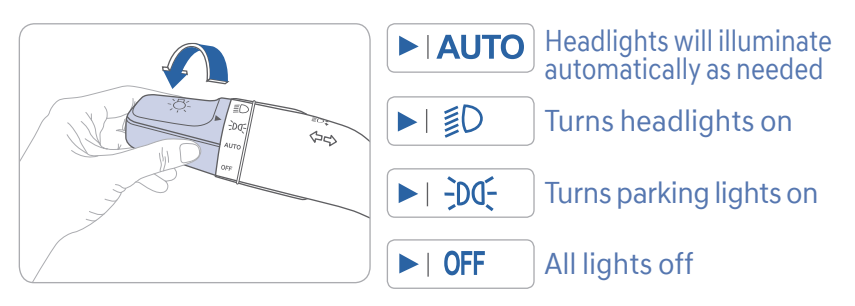

## **Escort Function**

Headlights will stay on for approximately 30 seconds after exiting and locking vehicle. Press remote lock button twice to turn headlight off.

See Owner's Manual for more details.

## Turn signals ( ) and lane change signals ( )

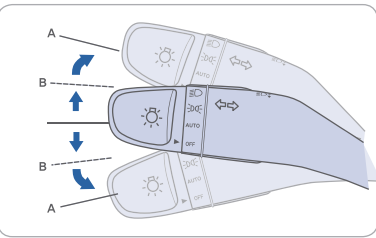

#### High beam

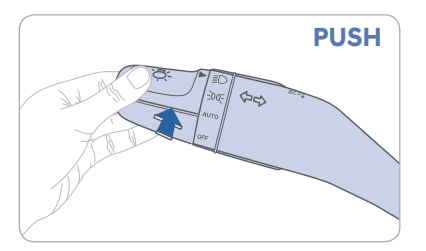

## **Smart High Beam Function**

- 1. Select auto position on stalk.
- 2. Push lever forward to engage Auto High beam.
- 3. Push lever forward again to disengage.
- See Owner's Manual for more details.

## Flashing headlights

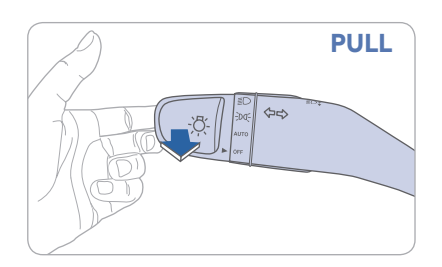

### High beam assist

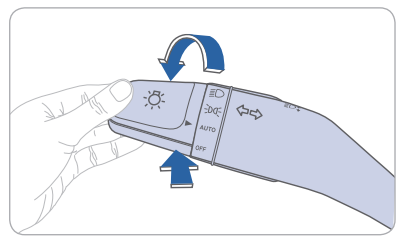

## WIPER AND WASHER

## Front Wiper and Washer

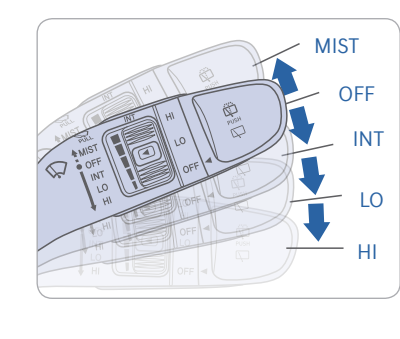

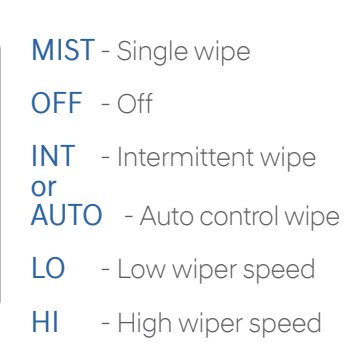

## Front intermittent wiper time adjustment

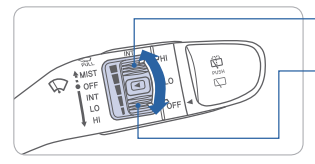

More frequent wipes
 Less frequent wipes
 Wash with Brief Wipes
 Pull the lever toward you.

## **Rear Wiper and Washer**

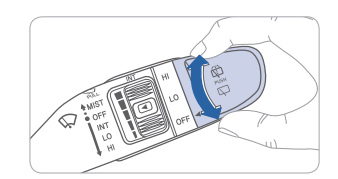

- $\ensuremath{\mathsf{HI}}$  High wiper operation
- LO Low wiper operation
- OFF Wiper off
- $\cdot$  Push away for rear wash

## SUNROOF

## Sliding the sunroof

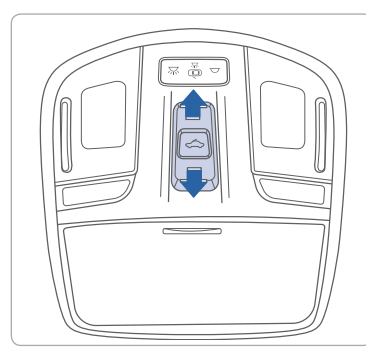

#### To Open

Press the sunroof control lever backward momentarily until desired position is reached. Press the sunroof control lever backward past the second detent and release lever to open completely.

## To Close

Press the control lever forward and hold until sunroof is closed.

## **INTERIOR LIGHTS**

## Map lamp

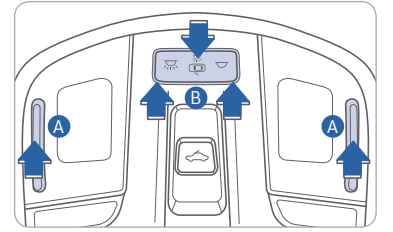

Cabin lamp

| TAT |  |
|-----|--|

## 1. Map light

Press the lens (A) to turn map lights ON or OFF.

## 2. Door position

Map light and cabin light will turn on when any door is open except tailgate.

## 3. Cabin Light ON position

Press the switch **B** to the left to turn on cabin light.

## 4. Cabin light OFF position

Press the switch **B** to the right to leave cabin light off.

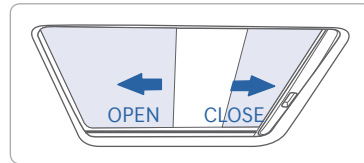

## Tilting the sunroof

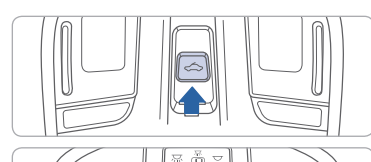

## To Tilt

Open

Push the sunroof control switch upward to tilt the sunroof.

## Close

Press the sunroof control switch forward and hold until sunroof is closed.

## CHILD-PROTECTOR REAR DOOR LOCK

Allows or prevents opening the rear door from inside of the vehicle.

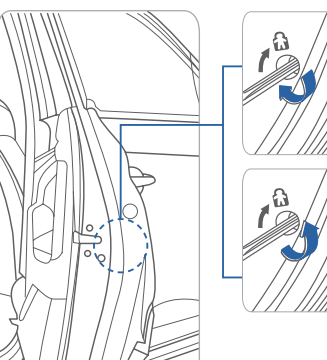

## Lock ()

Insert a key into the hole and turn it to the lock ( ) position.

## Unlock

Insert a key into the hole and turn it clockwise to the unlock position.

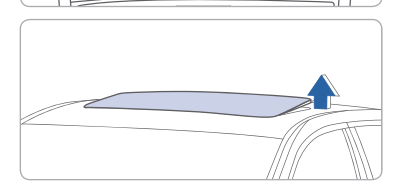

## **INSTRUMENT CLUSTER**

Type A

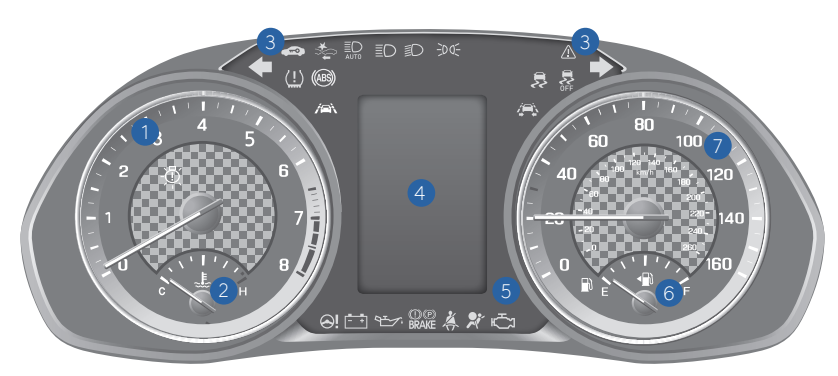

Type C

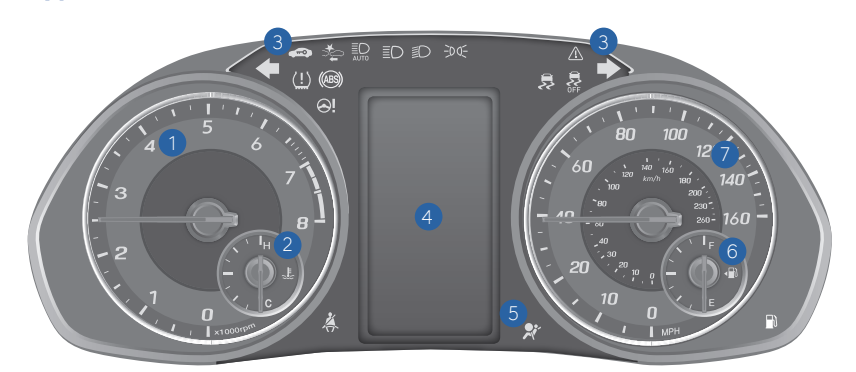

## Type B

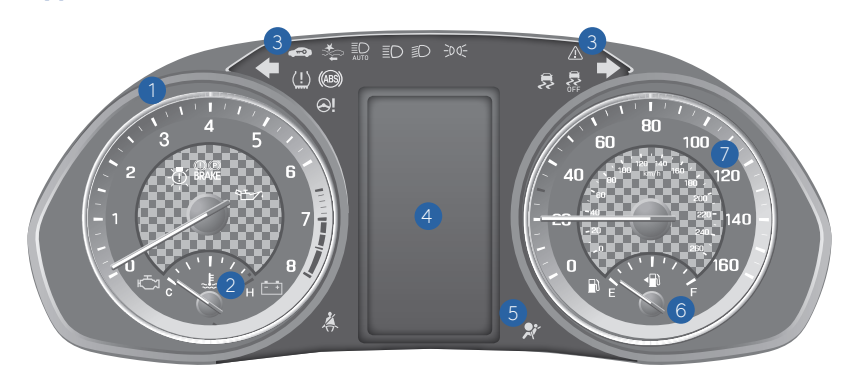

- 1 Tachometer
- 2 Engine Coolant Temperature Gauge
- **3** Turn signal indicators
- 4 Odometer/Trip computer
- 5 Warning and indicator lights
- 6 Fuel Gauge
- 7 Speedometer

#### FEATURES AND CONTROLS

## HEAD-UP DISPLAY

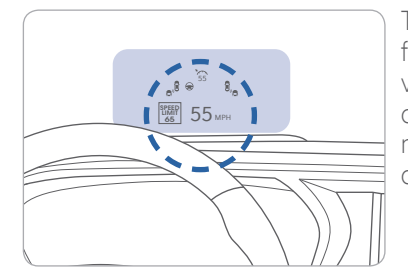

The Heads-Up display is a feature that allows the driver to view information projected onto a transparent screen while still maintaining direct view of the road ahead.

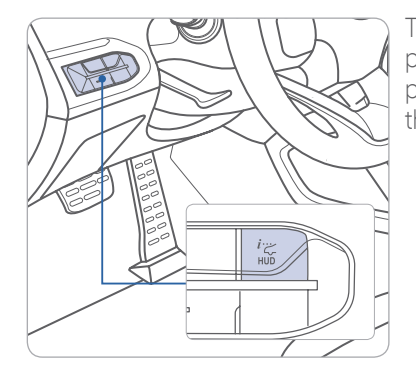

To activate the Heads-Up Display, press the HUD button on the dash panel located on the left-hand side of the driver.

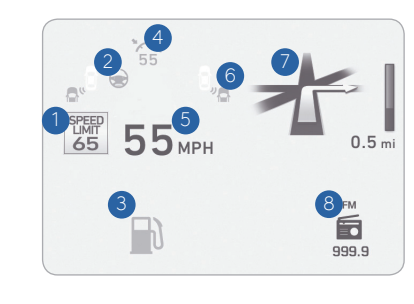

Head-Up Display information

- 1. Road information
- 2. Lane Keeping Assist (LKA) information
- 3. Warning lights
- 4. Cruse control system SET indicator
- 5. Driving speed information
- 6. Blind Spot Collision warning indicators
- 7. Turn-by-turn (TBT) navigation information
- 8. Multimedia information

#### **Sport Mode**

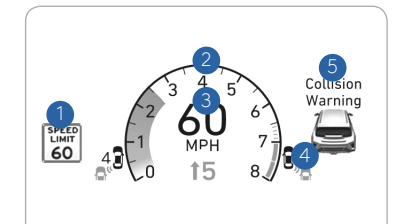

- 1. Road signs
- 2. Revolutions per minute (rpm)
- 3. Speedometer
- 4. Blind-spot Collision Warning (BCW) system information(if equipped)
- 5. Warning lights and Audio/Video information.

## **INSTRUMENT PANEL ILLUMINATION**

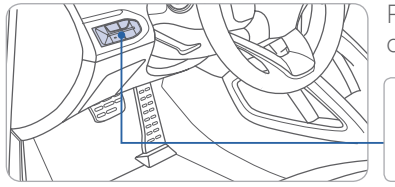

Push -/+ on the control switch to adjust the brightness.

## TRIP COMPUTER

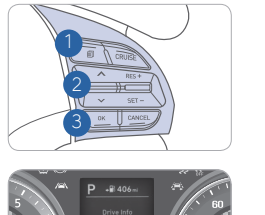

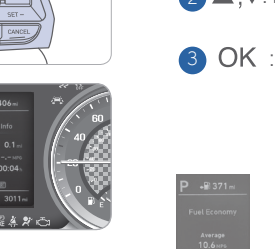

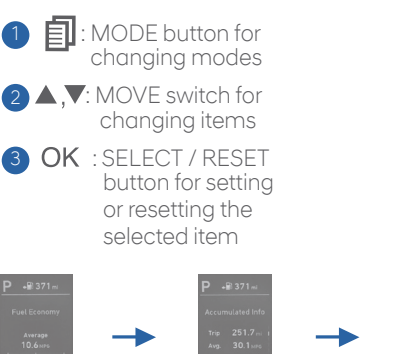

Fuel Economy

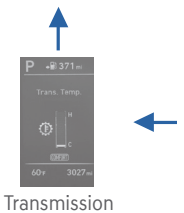

Transmission Temperature

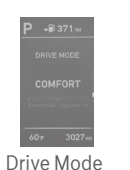

Accumulated Info

le

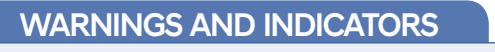

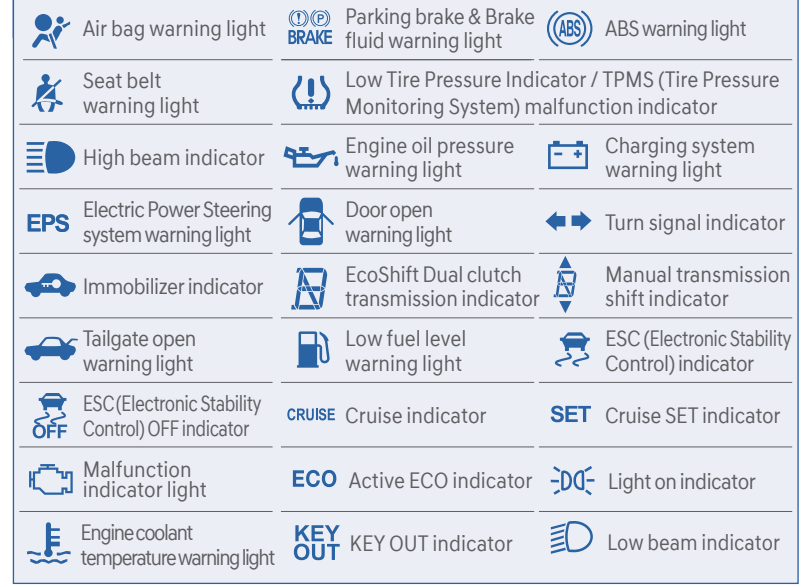

Drive Info

Current MPH

## **CLIMATE CONTROL**

## Manual

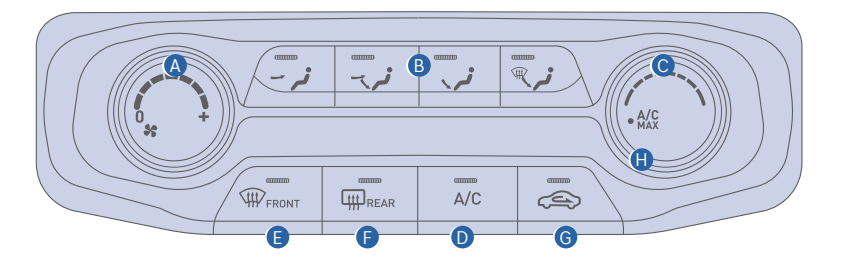

- A Fan speed control knob
- B Mode selection buttons
- © Temperature control knob
- D Air Conditioning button
- E Front windshield defroster button
- Rear window defroster button
- G Air intake control button
  - MAX Air Conditioning position

## MODE SELECTION

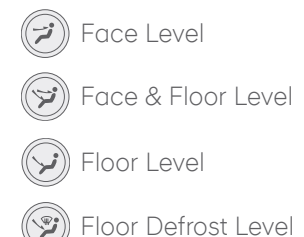

AIR INTAKE CONTROL

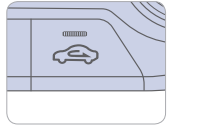

- Outside (fresh) air position
- Recirculated air position

## **DEFROSTING / DEFOGGING**

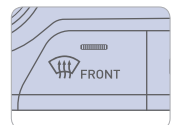

1. Press the front windshield defroster control.

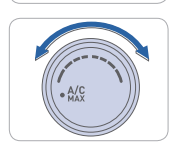

2. Set the temperature control to the warmest setting.

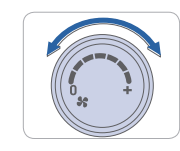

3. Set the fan speed to the medium setting.

## NOTE

To reduce the tendency of the glass fogging and improve visibility, keep the interior surface of the windshield clean by wiping it with a clean cloth and glass cleaner. In addition, select air intake control to the outside (fresh) air position whenever possible while operating the vehicle.

## **REAR WINDOW DEFROSTER**

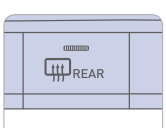

Press to activate / deactivate the rear window defroster.

## Automatic

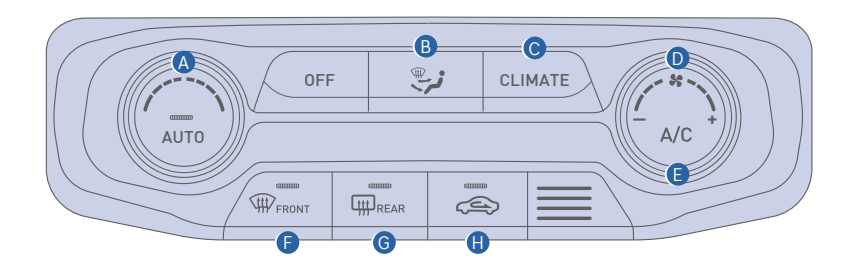

- A Temperature control knob
- B Mode selection button
- Climate display button
- D Fan speed control buttons

## **MODE SELECTION**

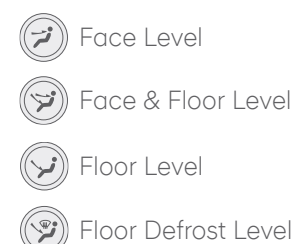

- Air Conditioning button
- Front windshield defroster button
- **6** Rear window defroster button
- Air intake control position

## **AIR INTAKE CONTROL**

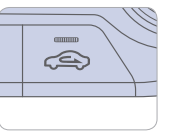

- Outside (fresh) air position
- Recirculated air position

## **DEFROSTING / DEFOGGING**

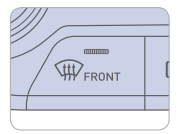

1. Press the front windshield defroster control.

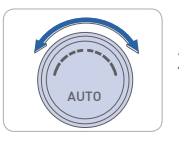

2. Set the temperature control to the warmest setting.

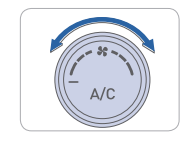

3. Set the fan speed to the medium setting.

#### NOTE

To reduce the tendency of the glass fogging and improve visibility, keep the interior surface of the windshield clean by wiping it with a clean cloth and glass cleaner. In addition, select air intake control to the outside (fresh) air position whenever possible while operating the vehicle.

## **REAR WINDOW DEFROSTER**

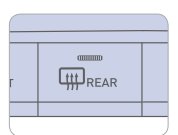

Press to activate / deactivate the rear window defroster.

#### MULTIMEDIA

## **BLUETOOTH PHONE PAIRING**

Pairing tutorials, phone compatibility and Operational tips can be found through the Smart QR code using the QR reader application on your Smartphone.

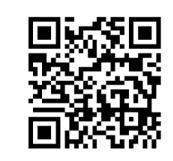

## Phone setup (pairing phone)

**NOTE** Vehicle must be in park to complete pairing process.

| Setup      | *4                              | 12:0 |
|------------|---------------------------------|------|
| Phone>Pair |                                 |      |
|            | Car Name:Name<br>Passkey : 0000 |      |
|            | Cancel                          |      |

- 1. Press PHONE button on the radio or **C** on the steering wheel.
- 2. Press the "Bluetooth" button on the screen.
- 3. Press "Add New" button on the screen.
- 4. Search for the device name as displayed on your mobile phone and connect.
- 5. If necessary, input the passkey displayed on the Audio screen.
- 6. Pairing is complete.

Please visit <u>www.hyundaiusa.com/Bluetooth</u> for a list of compatible phones tested to work with Hyundai's Bluetooth\* system.

## STEERING WHEEL AUDIO CONTROL

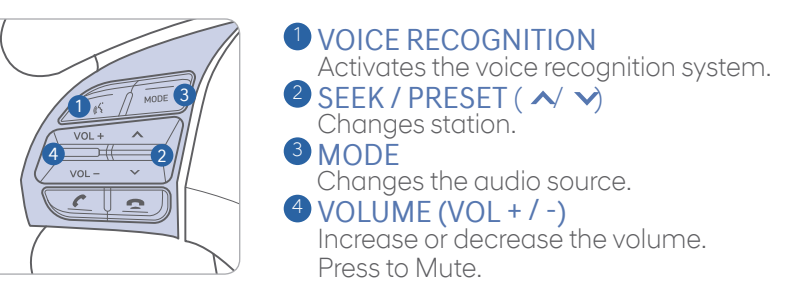

## **BLUETOOTH OPERATIONAL TIPS**

In the following situations you or the other party may have difficulty hearing each other:

- 1. When the Bluetooth volume is at a high level. To reduce echo and distortion, try lowering the volume.
- 2. When driving on a rough road, high speeds and/or with the window open.
- 3. When the air conditioning vents are facing the microphone and/or when the air conditioning fan is at the max speed.

## **Bluetooth control**

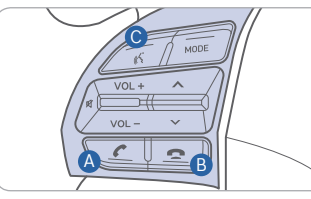

 CALL Place and transfer call.
 END End call or cancel function.
 TALK

Activate voice recognition.

## To Answer a Call:

• Press 🗲 button on the steering wheel.

#### To Reject a Call:

• Press 🚗 button on the steering wheel.

#### To Adjust Ring Volume:

• Use the VOLUME buttons on the steering wheel.

## To Transfer a Call to the Phone (Private Mode):

• Press and hold 🗲 button on the steering wheel until the audio system transfers a call to the phone.

#### To Finish a Call:

• Press 🚗 button on the steering wheel.

#### MULTIMEDIA

#### Making a call using voice recognition:

The menu tree identifies available voice recognition Bluetooth® functions.

#### Calling by Name:

- 1. Press 🍌 button.
- 2. Say the following command:
  - "Call <John Smith>": Connects the call to John.
  - "Call <John Smith> on <Mobile/Home/Office>: Connects the call to John's Mobile, Home, or Office phone number.

#### **Dialing by Number:**

- 1. Press 🍌 button.
- 2. Say "Dial Number".
- 3. Say desired phone numbers.
- 4. Say "Dial" to complete the call.

For complete list of commands, refer to your Owner's Manual.

## **VOICE RECOGNITION TIPS**

Your vehicle is equipped with Voice Recognition technology, which allows drivers to operate their phones without having to take their eyes off the road to minimize distractions.

Voice recognition performance may be affected if driving with windows and sunroof open; when the heating-cooling system is on; when passing through a tunnel or when driving on rugged and uneven roads.

#### Quick reference on using voice commands

To start voice command. Press the  $\nearrow$  key, the following commands are available:

| Command                      | Function                                                                                                    |
|------------------------------|----------------------------------------------------------------------------------------------------|
| Help                         | Provides guidance on commands that can be used within the current mode.                                                                       |
| Calls <name></name>          | Calls <name> saved in Contacts. Ex) Call "John"</name>                                                                                        |
| Dial <number></number>       | Call can be made by dialing the spoken numbers. Ex) Call "123"                                                                                |
| Phone                        | Provides guidance on Phone related commands. After saying this command,<br>say "Call History", "Contacts" to execute corresponding functions. |
| Call History                 | Displays the Call History screen.                                                                                                    |
| Contacts<br>"(Call by Name)" | Displays the Contacts screen. After saying this command, say the name of a contact saved in the Contacts to automatically connect the cell.   |

## BLUE LINK TELEMATICS SYSTEM —

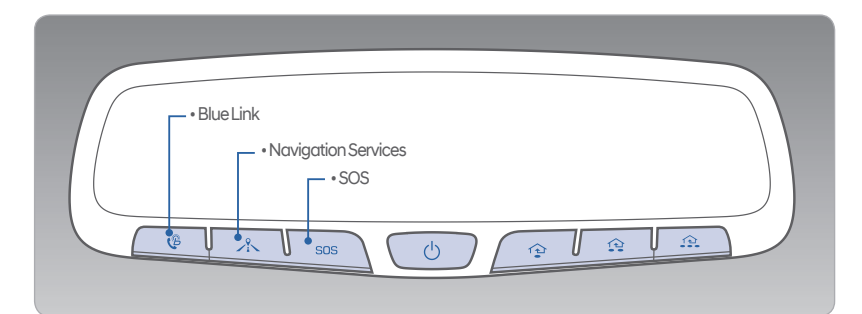

Blue Link subscription is required. To enroll, please visit your dealership or MyHyundai.com.

Press the  $\mathcal{C}$  button for access to the voice-response menu of services.

- You can say:
- Service Link Roadside Assistance Blue Link Account Assistance Help Cancel

Press the 📩 button for Destination search by Voice.

- For vehicle equipped with factory-installed navigation systems.
- For non-navigation, this button functions with Android Auto or Apple CarPlay.

Press the **SOS** button for SOS Emergency Assistance.

Visit HyundaiBlueLink.com for more information or refer to your Blue Link User's Manuall for detailed information on system operation.

For immediate assistance with subscription services, please call 1-855-2BLUELINK (1-855-225-8354).

 $\mathsf{Google}^{\mathsf{TM}}$  is a registered trademark of Google, Inc.

#### MULTIMEDIA

## The MyHyundai with Blue Link App

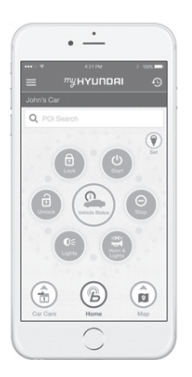

You can download the MyHyundai with Blue Link app to your compatible smart phone from the following sites:

• iPhone<sup>®</sup> — Apple<sup>®</sup> App Store

• Android™ — Google Play™

Visit HyundaiBlueLink.com FAQs to see a list of compatible devices.

#### **Remote Start**

Remote Start enables you to remotely start your vehicle from virtually anywhere. For vehicles equipped with full-automatic temperature control, you can also enable climate control remotely and turn on the front window defroster, ensuring a warm or cool car is ready to go when you are.

**NOTE:** Temperature will be set to temperature set at last use.

• To use this feature, you must have a Blue Link Personal Identification Number (PIN). To create or change your PIN, log on to www.MyHyundai.com or open the MyHyundai app.

#### Remember:

- Remote Start will automatically shut off after 10 minutes or after selected engine timer runs out.
- While this feature is active, the parking lights will blink until vehicle is turned off or when vehicle is in operation.
- To continue operation of the vehicle, the proximity key must be inside the vehicle with the driver prior to pressing the brake and being able to move the gearshift from the P (Park) position.

**NOTE:** Remote Start is not available on all models. Remote Start is only available for Push Start equipped vehicle with an Automatic Transmission or Dual Clutch Transmission (DCT). Remote Start with Climate Control additionally requires Fully Automatic Temperature Control.

#### Preconditions:

- Ignition is OFF
- Alarm is armed (i.e., vehicle locked by key fob Remote Door Lock)
- Gearshift level is in the P (Park) position
- Brake pedal is not depressed
- Engine hood is securely closed
- All the doors are closed and locked
- The tailgate or trunk lid is closed
- The security/panic system is not activated
- The battery power is not low
- Vehicle is located in an open area
- It has been less than 4 days since last vehicle ignition off
- Vehicle located in area with good cell reception

#### Remote Start will terminate:

- After 10 minutes or after selected engine timer runs out
- Brake is pressed without proximity key inside vehicle
- Alarm is triggered without proximity key inside vehicle
- Door/trunk is opened from inside the vehicle

Notice: Laws in some communities may restrict the use of the features that remotely start the engine. For example, some laws may require a person using the remote start feature to have the vehicle in view when doing so or limit the length of time a vehicle engine may idle. Please check local and state regulations for any requirements and restrictions on remote starting of vehicles and engine idling time.

## **WARNING!**

Do not remote start vehicle in an enclosed environment (i.e., closed garage). Prolonged operation of a motor vehicle in an enclosed environment can cause a harmful build-up of carbon monoxide. Carbon monoxide is harmful to your health. Exposure to high levels of carbon monoxide can cause headaches, dizziness or in extreme cases unconsciousness and/or death. Do not leave children or animals unattended in a vehicle while using the remote start function.

## **CAUTION!**

If the vehicle's windshield wipers are left on when the vehicle was last driven, then the wipers will turn on if the remote start function is activated. To avoid damage to the wiper blades (i.e., due to heavy ice or snow accumulated on the windshield), please always turn the vehicle's windshield wipers off when parking the vehicle.

25

## **AUDIO MODE**

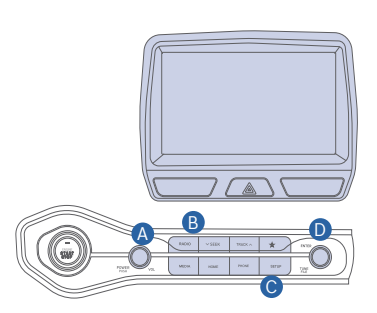

- Press POWER button (A) to turn radio on.
- TUNING/LISTENING TO CHANNELS
- 1 Press RADIO button B
- 2. Rotate TUNE knob D to desired channel.

#### NOTE

27

A clear view of the southern sky is recommended to ensure SXM<sup>®</sup> radio reception.

- SETTING PRESET BUTTONS (FM/AM/SXM)"
- 40 preset frequencies for each radio modes can be stored manually.
- 1. Select the radio mode you want to store a station into.
- 2. Select the desired station.
- 3. Touch and hold one of the preset buttons until audible beep is heard.
- ADJUSTING THE SOUND
- 1 Press SETUP button O
- 2. Touch "Sound" on screen.
- Touch the arrows on screen to adjust desired sound setting.

\*SiriusXM® is only available on Display Audio Light and Navigation

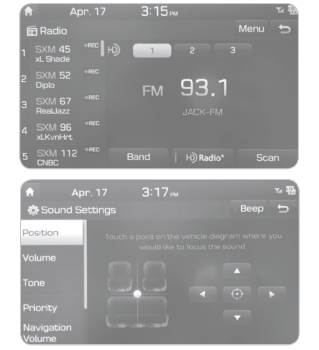

## **NAVIGATION**

### Basic features on the map screen

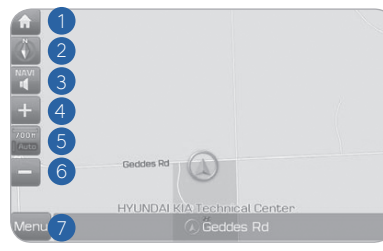

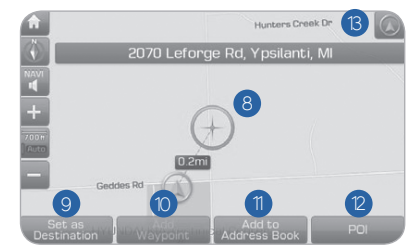

Press [MAP] button in the navigation head unit.

- Move to the Home Screen
- 2 Change the map view mode
- 3 Voice Guidance On/Off
- 4 Zoom in the map
- 5 Set the zoom level automatically according to the guidance
- 6 Zoom out the map
- Quick and easy selection of a destination and options

## Destination search screen

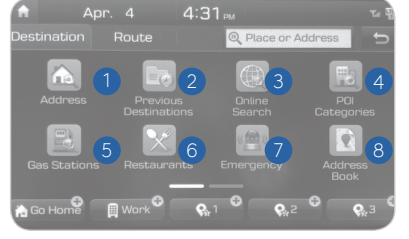

Press [NAV] button in the navigation head unit, and find a destination by using the [Destination] menu.

- Set destination by address search 2 Select from previously inputted addresses and POI's
- <sup>3</sup> Online search
- 4 Select the desired item in the subcategories
- 5 Search and select the desired destination amona the search items

- 8 Touch to scroll the map 9 Quick and easy selection of
- a destination from the map screen
- O Set a waypoint to the current route
- 1 Save frequently used address to address book
- 12 Find a POI (Point Of Interest) around the current position
- <sup>(B)</sup> View the vehicle's current position on the map screen

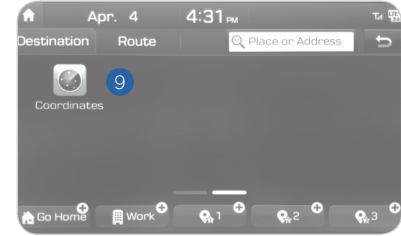

6 Search and select the desired

7 Search and select the desired

8 Search the destination with the

9 Type coordinates to search

address book

destination among the search items

destination among the search items

- HYUNDAI
- VELOSTER

VELOSTER

## REQUIREMENTS:

MULTIMEDIA

**ANDROID AUTO**<sup>™</sup>

- USB cable
- OS Android™ 5.0 or higher
- Compatible Android Phone
- Data and wireless plan for applicable features

## BEFORE YOU BEGIN:

- Android Auto features may operate differently than on your phone.
- Message and data charges may apply when using Android Auto.
- Android Auto relies on the performance of your phone. If you experience performance issues:
  - Close all apps and then restart them or
  - Disconnect and then reconnect your phone
- Using the USB cable that was provided with your phone is recommended.
- When Android Auto is active, your in-vehicle voice recognition system is disabled and you will be using talk to Google™ to make your requests.

## ANDROID AUTO SUPPORT

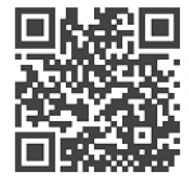

https://support.google.com/androidauto/

## PHONE SETUP

Activate Bluetooth on your phone and connect the USB cable from your mobile device to the USB Port in your vehicle.

Phone will prompt you to download the Android Auto app and update other needed apps (i.e. Google Maps™, Google Play Music™, Google Now™).

NOTE: Vehicle must be parked.

- Location mode setting should be set to High accuracy.
- Car and phone setup should be completed in one sitting. If phone setup needs to be resumed, recommend to Force Stop the Android Auto app on the Phone then reopen the app and accept the Disclaimer notifications.

## CAR SETUP

- 1. Press the SETUP button.
- 2. Touch the "Phone Projection" icon on the screen.

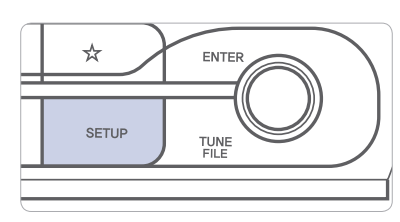

30

- 3. Select "On" for Android Auto.
- 4. Connect your Android phone to the vehicle USB port. Agree to the notification and disclaimers on your phone then the "Android Auto" icon will appear confirming the setup.

For more detailed information on how to operate Android Auto, please refer to your navigation manual.

For additional Android Auto support, please refer to the Android Auto Support Website https://support.google.com/androidauto/

Android Auto, Google Play, Android, and other marks are trademarks of Google Inc.

## APPLE CARPLAY ™

## REQUIREMENTS

- Apple Lightning® cable
- Latest iOS
- iPhone® 5 or above
- Data and wireless plan for applicable features

## BEFORE YOU BEGIN

- Apple® CarPlay features may operate differently than on your phone.
- Message and data charges may apply when using Apple CarPlay.
- Apple CarPlay relies on the performance of your phone. If you experience performance issues:
  - Close all apps and then restart them or
  - Disconnect and then reconnect your phone
- Using the Apple Lightning cable that was provided with your phone is recommended.
- When Apple CarPlay is active, your voice recognition system is disabled and you will be using Siri® to make your requests.

## PHONE SETUP

On your phone, go to Settings > General > CarPlay to allow CarPlay access.

On your phone, go to Settings > Siri and ensure Siri is turned ON.

|     | Settings             |   |
|-----|----------------------|---|
|     | Notifications        | > |
|     | Sounds & Haptics     | > |
| C   | Do Not Disturb       | > |
| X   | Screen Time          | > |
|     |                      |   |
| Ø   | General              | > |
|     | Control Center       | > |
| ٨A  | Display & Brightness | > |
| *   | Wallpaper            | > |
|     | Siri & Search        | > |
| Ľ   | Face ID & Passcode   | > |
| sos | Emergency SOS        | > |
|     | Battery              | > |
| •   | Privacy              | > |

## CAR SETUP

- 1. Press the SETUP button.
- 2. Touch the "Phone Projection" icon on the screen.
- 3. Touch "iOS" on the Connectivity Settings screen then touch "On" to enable Apple CarPlay.
- 4. Connect your Apple iPhone to the vehicle USB port then touch 'OK' when the pop-up message appears. The Apple CarPlay icon will now appear on the vehicle Home screen confirming the setup.

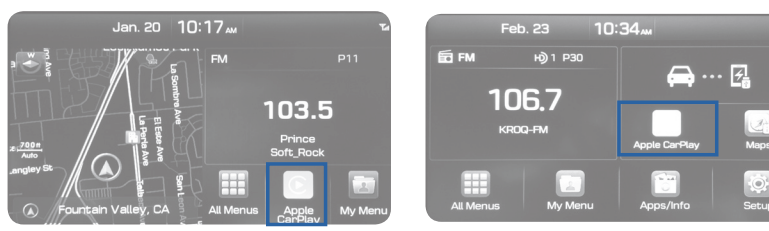

Apple CarPlay, Apple, and other marks are trademarks of Apple Inc.

## CarPlay Home Screen

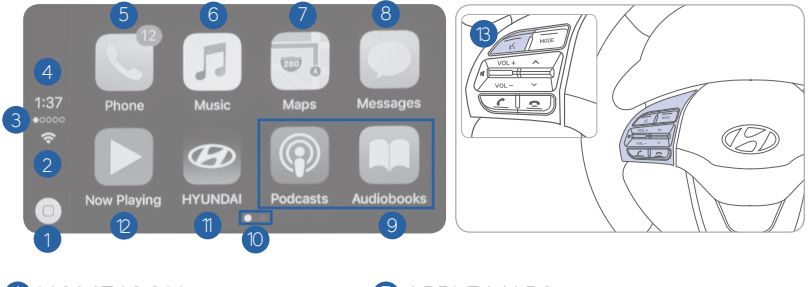

HOME ICON
 WIRELESS CONNECTIVTY
 CELLULAR SIGNAL
 PHONE TIME
 PHONE
 APPLE MUSIC™

2 APPLE MAPS
8 MESSAGES
9 3RD PARTY APPS
10 SCREEN PAGE INDICATOR
11 EXIT TO HOME SCREEN

CURRENT CARPLAY AUDIO PLAYING

## SIRI

Apple CarPlay uses Siri to perform many actions like sending messages, placing calls, and looking up/setting POI/Destinations. A Siri session can be initiated on any screen by:

1. Touch and holding the HOME icon 1 on the CarPlay screen or

2. Press the steering wheel VOICE RECOGNITION (3) button.

Note: Ensure Siri feature is set to ON in your phone (Go to Settings > Siri).

### 3. Say any of the following commands;

- "Text < John Smith> 'Call you later'" to send a text message.
- "Read text messages" to read available text message.
- "Call < John Smith>" to make a phone call.
- "Find <POI/Destination>" to locate a POI/Destination.

#### PHONE

Touch the PHONE **5** icon to access the Phone screen. Siri will automatically asks 'Who do you want to call' when the PHONE **5** icon is selected.

NOTE: Phone call sound quality is dependent on the wired connection. Using the Lightning cable that came with the phone is recommended.

#### APPLE MUSIC

Touch the APPLE MUSIC 6 icon to access the Apple Music screen.

#### APPLE MAPS

Touch the APPLE MAPS 🕖 icon to access the Apple Map screen.

#### MESSAGES

Touch the MESSAGES <sup>(B)</sup> icon to access the Message screen. Siri will automatically asks 'Want to hear unread messages or create a new one' when the MESSAGE icon is selected.

#### **3rd PARTY APPS**

Supported CarPlay apps that are downloaded on your phone will appear on the CarPlay screen. Touch the apps icons to access those supported apps.

NOTE: A list of the supported CarPlay supported apps can be found at http://www.apple.com/ios/carplay/

Ensure phone has latest version of the 3rd Party Apps.

## AUX, USB AND iPod ° PORT

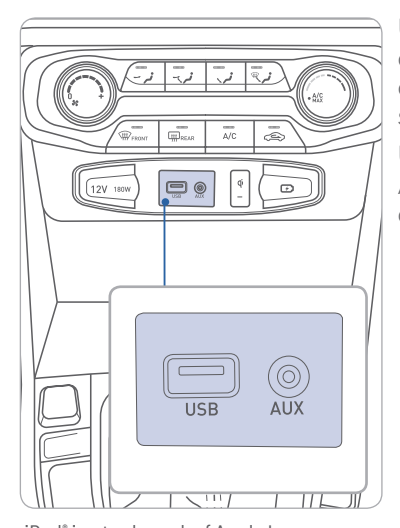

Use the AUX or USB ports to connect an external audio device and listen to it through the audio system in your vehicle.

Use this USB port to access Android Auto or Apple CarPlay with your compatible phone.

## WIRELESS CELLULAR PHONE CHARGING SYSTEM -

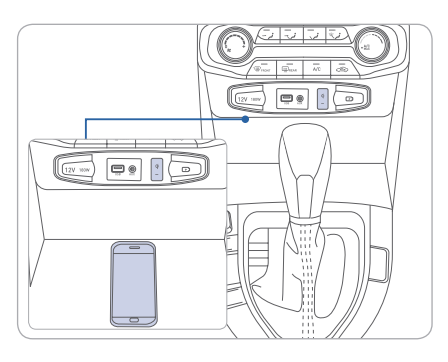

There is a wireless cellular phone charging system inside the front console. The system operates with all doors closed, and the ignition switch is in the ACC/ON position.

#### NOTE

The wireless cellular phone charging system supports only the Qi-enabled cellular phones ( $\dot{\mathbf{\Psi}}$ ).

#### NOTE

Do not place any metallic items such as coins, keys on the charger. Avoid putting credit cards, etc. on the charger as they might get damaged by the magnetic field.

iPod<sup>®</sup> is a trademark of Apple Inc.

## DATE/TIME ADJUSTMENT

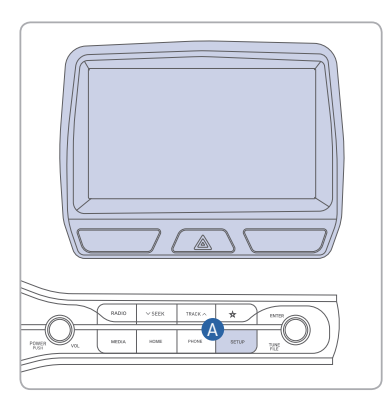

1. Press the SETUP button (A).

- 2. Swipe right to the second page and press the Date/Time icon.
- 3. Set time and date.
- 4. Press the back button to save setting.

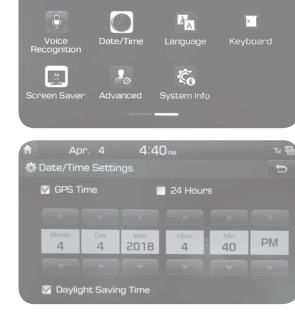

#### DRIVING

## TRANSMISSIONS

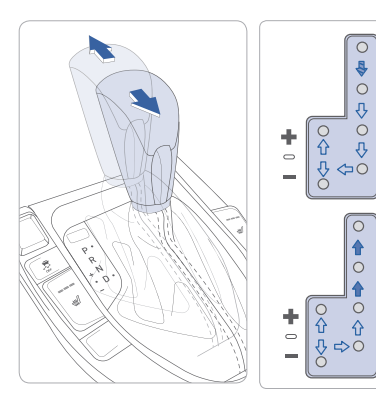

- ( ➡) : Depress the brake pedal when shifting.
- ( <⇒ ) : The shift lever can be shifted freely.
  - Park

Ρ

R

Ν

D

Ρ

R

Ν

D

- R : Reverse
- N : Neutral
- D : Drive
- Ds: Sport Mode
- [+]: Sport Mode Upshift
- [-]: Sport Mode Downshift

## **Sport Mode**

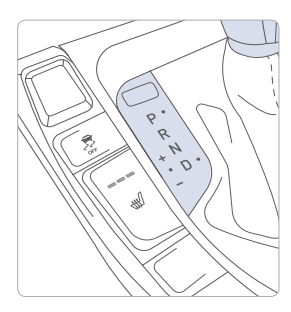

Move the shift lever from D to DS to activate Sport Mode.

Sport mode is a recalibrated automatic mode that will hold gears longer and downshift at higher RPM for a more dynamic driving style.

If you use the paddle shifters (or [+] or [-]) to enter the Sport Mode, you will stay in Sport Mode until the shift lever is returned to Drive, giving you full manual control.

#### **Paddle shifters**

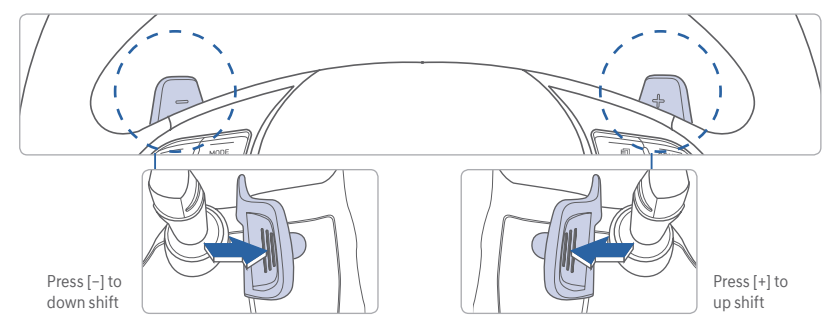

The paddle shifters operate when the shift lever is in the D position or the Sport Mode.

- When you pull the [+] or [-] paddle shifter once, the system changes from automatic mode to Sport Mode.
- When paddle shifters are no longer used, the system changes back to automatic mode.

#### NOTE

If you pull the [+] and [–] paddle shifters at the same time, the transmission will not change gears.

## **Dual Clutch Transmission**

The purpose for the dual clutch transmission in your vehicle is to allow for better acceleration performance and increased fuel efficiency. This type of transmission can be thought of as an automatically-shifting manual transmission. It differs from a conventional automatic in how the engine is connected to the transmission. There's no torque converter. This creates more of a direct-drive feel, with the transition from one gear to the next managed by clutch slip, especially at lower speeds. As a result, shifts are sometimes more noticeable, and a light vibration can be felt as the transmission speed is matched with the engine speed. This is a normal condition of the dual clutch transmission.

#### DRIVING

## DCT - Helpful Tips While Driving

Follow the helpful guidelines below to enhance your driving experience with your vehicle.

- When holding your vehicle on a hill or driving slowly up a hill, apply the brakes rather than trying to hold the vehicle by keeping your foot on the accelerator pedal.
- Try to avoid spending too much time inching or creeping forward, especially when moving slowly up an incline. This generates heat in the transmission quickly.
- When traffic is slowly creeping forward, let a gap form in front of you, then start to move forward. This will allow the clutch to engage and minimize the amount of slip.

#### ANTICIPATING HOW YOUR VEHICLE RESPONDS

The dual clutch transmission is designed to anticipate and select the next available gear when accelerating or decelerating. In most instances, this allows for quicker shifts and improved fuel economy because energy loss is minimized between the engine and the transmission. If, however, you attempt to accelerate rapidly when your vehicle is slowing down, (for example, when approaching a red light and then the light turns green), you may experience a delay because it takes longer for the transmission to re-select and shift into the proper gear.

#### What is the Transmission High Temperature Warning Message?

- Under certain driving conditions such as stop-and-go driving or driving slowly up a hill, the clutches tend to have more slip. This condition tends to heat up the transmission.
- If the transmission temperature gets too high, a chime will sound and a warning message will appear in the instrument cluster LCD display.

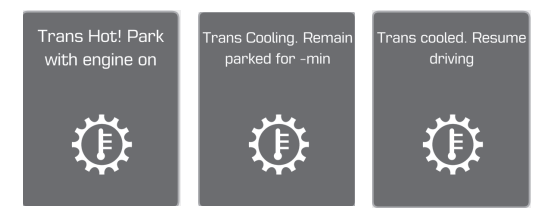

• If this occurs, stop the vehicle as soon as safely possible and allow the transmission to cool with the engine running. After the transmission cools, the vehicle may be driven normally.

#### What if I'm Driving in Stop-and-Go Traffic?

• Whenever possible, come to a complete stop with your vehicle and allow a gap to form in front of you. Then accelerate and move forward.

Refer to your Owner's Manual for additional info on the DCT.

#### **Manual Transmission**

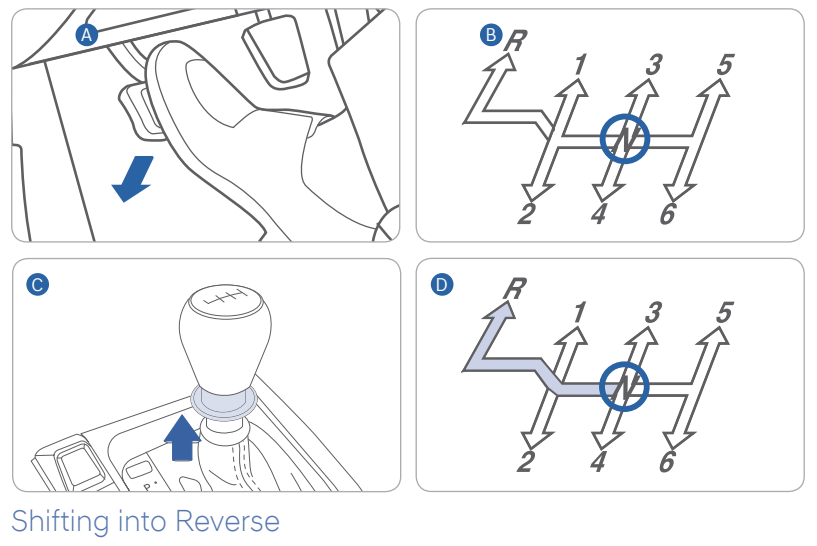

- 1. Fully depress the clutch  $\square$
- 2. Shift into Neutral **B**
- 3. Pull the Shift Lever Knob O
- 4. Shift into Reverse D

## CRUISE CONTROL/SMART CRUISE CONTROL

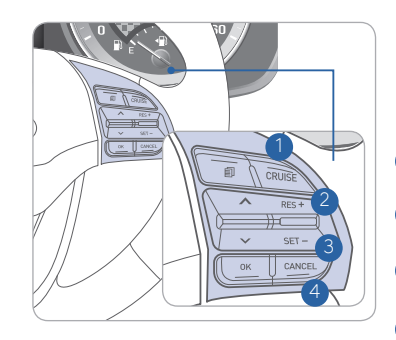

The Cruise Control system allows you to program the vehicle to maintain a constant speed without pressing the accelerator pedal.

- Push CRUISE button to turn cruise control ON/OFF.
- 2 Push the toggle switch UP to resume or increase cruise control speed.
- 3 Push the toggle switch DOWN to set or decrease the cruise control speed.
- 4 Push CANCEL to cancel cruise control.

## Setting Vehicle Distance (Smart Cruise Control only)

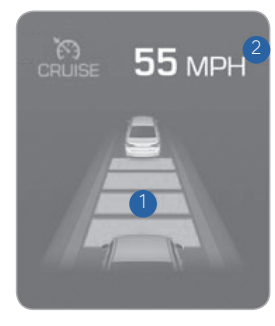

The system assists you in setting the distance from the vehicle ahead and will maintain the selected distance without having to press on the accelerator or the brake pedal.

The vehicle-to-vehicle distance () will automatically activate when you set the cruise speed (2).

Each time the button is pressed, the vehicleto-vehicle distance changes as follows:

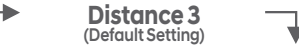

## Setting Cruise Control

- 1. Press the "CRUISE" button 1 to turn on Cruise Control. The icon will illuminate in the instrument cluster.
- 2. Toggle "-SET" switch (3) DOWN to set cruising speed.

## Adjusting the vehicle speed

1. Toggle "+RES" switch 2 UP to increase cruising speed.

2. Toggle "-SET" switch 3 DOWN to decrease cruising speed.

**Note** Quick toggle up/down will change speed by 1 mph. Holding switch up/down will change speed by 5 mph.

## To Cancel Cruise Control

Press the "CANCEL" button 4 or depress the brake pedal.

## **REARVIEW CAMERA**

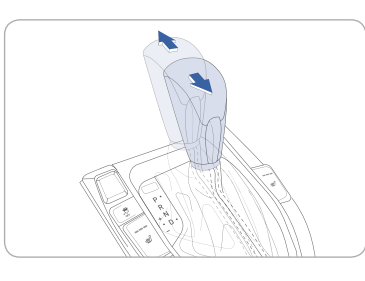

The rearview camera will activate when the ignition switch is ON and the shift lever is in the R (Reverse) position.

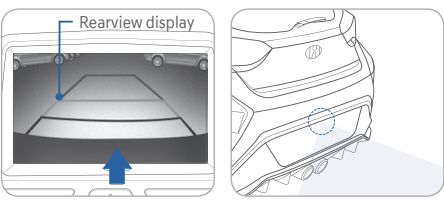

When the gear shift lever is shifted into reverse (R), the rearview camera displays the area behind the vehicle.

## NOTE

The image displayed on the screen may become difficult to see under the following conditions:

- In the dark or at night.
- When it is raining, or when water droplets are on the camera.

- When the sun or the beam of headlights are shining into the camera lens. Use care to keep the camera lens clean and avoid applying any type of solvents, car wax, or window cleaners to the camera lens.

If the lens becomes dirty, wipe the lens with a clean, soft cloth.

## TIRE PRESSURE MONITORING SYSTEM (TPMS) -

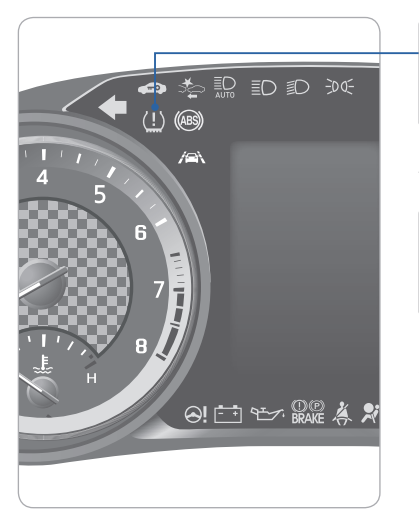

Low Tire Pressure Indicator / TPMS Malfunction Indicator

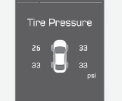

Low Tire Pressure Position Indicator and Tire Pressure Indicator (Shown on the LCD display)

## ELECTRONIC STABILITY CONTROL (ESC)

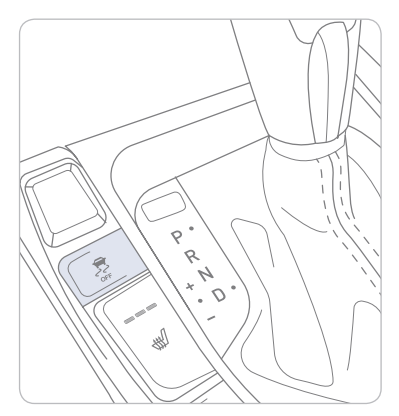

The ESC system is an electronic system designed to help the driver maintain vehicle control under adverse conditions.

Press 🛃 to turn ESC on or off.

## LOW TIRE PRESSURE INDICATOR

Illuminates if one or more of your tire is significantly under-inflated.

## **TPMS MALFUNCTION INDICATOR**

Blinks for approximately one minute, then remains illuminated when there is a malfunction with the TPMS. Inspect all tires and adjust the tire pressure to specification. If the lamp remains illuminated, have the system checked by an authorized Hyundai dealer as soon as possible.

## LOW TIRE PRESSURE POSITION INDICATOR AND TIRE PRESSURE INDICATOR (LCD DISPLAY)

Tire pressures will display after driving a short distance. If a tire pressure drops lower than predetermined specification, the Low Tire Pressure Indicator (!) will illuminate and the LCD alpha display will indicate tire(s) requiring air.

The Tire Specification and Pressure Label located on the driver's side center pillar gives the tire pressures recommended for your car.

## Key Websites

Hyundai website - www.hyundai.com Hyundai owner website - www.myhyundai.com Bluetooth phone compatibility - www.hyundaiusa.com/bluetooth Blue Link - www.hyundaiusa.com/technology/bluelink

| IMEMO |                                              |                          |
|-------|----------------------------------------------|--------------------------|
|       | HYUNDAI OWNER                                | DEALERSHIP NAME          |
|       |                                              | 0.475                    |
|       | SALES CONSULIANT                             | DAIE                     |
|       | VIN                                          | PREVIOUS VEHICLE         |
|       | <br>                                         |                          |
|       | <br>BEFORE DELIVERY                          |                          |
|       | <br>CONFIRM "GOOD BA                         | TTERY" USING GR8 AND S   |
|       |                                              |                          |
|       |                                              |                          |
|       | <br>FREE OF CHIPS AND                        | SCRATCHES · CLEAN WIN    |
|       |                                              |                          |
|       |                                              | ) ARE SINAFFED INTO FEA  |
|       | <br>WALK THE CUSTOM                          | ER THROUGH EACH O        |
|       | THE FOLLOWING KE                             | Y DELIVERY FEATURES      |
|       | <br>DEEROST - page 17                        |                          |
|       | <br>Press the front defros                   | st button.               |
|       | <ul><li>2 Set to warmest temp</li></ul>      | perature setting.        |
|       | <br>3 Set to medium fan s                    | peed.                    |
|       |                                              | RENCE GUIDE              |
|       |                                              | HONE TO THE BULIETOOTH   |
|       | <br>(if equipped) - page 2                   | 21                       |
|       | <br>OPERATION OF THE N                       | AVIGATION SYSTEM (if equ |
|       | REVIEW AND TEAR OF                           | F VOICE COMMAND / QUI    |
|       | <br>OPERATION OF THE                         | AUDIO SYSTEM             |
|       |                                              |                          |
|       | BLUETOUTH – page 2                           | <u>'2</u>                |
|       | <br>Demonstrate phone<br>Refer to https://ww | w.hvundaibluetooth.com/  |
|       | <br>– Demonstrate QR co                      | de                       |
|       |                                              |                          |

## VELOSTER CUSTOMER DELIVERY CHECKLIST

ERSHIP NAME

OUS VEHICLE

## GR8 AND STAPLE

\_\_\_ LR\_\_\_\_ D CONDITION, CLEAN WINDSHIELD

D INTO PLACE

## EACH OF FEATURES

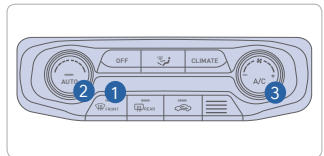

BLUETOOTH SYSTEM

STEM (if equipped) - page 28 /IAND / QUICK TIP CARD

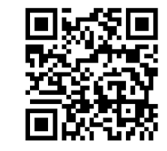

|    | CONNECTING YOUR PHONE                                    |
|----|----------------------------------------------------------|
| 2  | 1. Push the SETUP button.                                |
| -  | 2. Select Bluetooth.                                     |
| ຽ  | 3. Select Bluetooth Connection.                          |
| ╞  | 4. Select Add New.                                       |
| 4  | In your phone's                                          |
| Ì  | Bluetooth 🖸 settings:                                    |
| 9  | <ol><li>Select the <vehicle name=""></vehicle></li></ol> |
| Ė. | on your phone.                                           |
| õ  | 6. Enter the passkey from the                            |
| 2  | radio or accept the authorization                        |
| 11 | pop up on your phone.                                    |
| 2  | SWITCHING BETWEEN PAIRED PHONES                          |
| 8  | Using Voice 🕟 Command:                                   |
|    | "Change Bluetooth device"                                |
|    | On the radio:                                            |
|    | 1. Push the <b>SETUP</b> button.                         |
| Ξ  | 2. Select Bluetooth.                                     |
| 2  | 3. Select Bluetooth Connection.                          |
| Ē  | 4. Select Connect next to the                            |
| f  |                                                          |
| R  | For more information, visit                              |
| J  | HyundaiBluetooth.com                                     |
|    |                                                          |